## How to Access Your OEDM Training Report Online

To access your training record, you will need a Department of Administrative Services Business Network (BizNet) account.

## If You Do Not Have A BIZNET Account:

If you do not have a BizNet account, go to <u>www.biznet.ct.gov/OEDMPublic</u> to create a new account. The following screen will appear. Select **Create New Account** 

| The pag      | e you requested requires a lo   | og-in ID to access the on-line services                                                                                                    |
|--------------|---------------------------------|----------------------------------------------------------------------------------------------------|
|              | offered by the Department       | of Administrative Services.                                                                                                    |
|              | If you do not have a log in ID  | we will need to create one                                                                                                    |
| Please       | If you do not nave a log-In ID  | , you will need to create one.<br>led "Create New Account" to proceed                                                                                                    |
|              | se me onnon no me nom lane      | TALL AND THE TALL AND THE ADDRESS OF THE TALL AND THE TALL AND THE T |
| T lease u    | se the bullon to the right labe | Account to proceed.                                                                                                    |
| Mail Address |                                 | Create New Account                                                                                                    |
| Mail Address |                                 | Create New Account Create New Account Forgot Password                                                                                                    |
| Mail Address |                                 | Create New Account Create New Account Forgot Password Update Account                                                                                                    |

On the next screen, complete the requested information, then click Submit

| reate Account                                                                                                    |
|----------------------------------------------------------------------------------------------------|
| Follow directions below to create a new account                                                                                |
| here are 2 steps to create a DAS Business Account.                                                                             |
| tep 1 Please enter and confirm your email address and password then click "Submit". This will generate an email with a link to |
| ctivate your account.                                                                                                    |
| tep 2 Click on the link found in your email to activate your account                                                           |
| o subscribe for the CT Bidder Notification: Bid Notice Registration                                                            |
| age Help                                                                                                    |
|                                                                                                    |
| First Name                                                                                                    |
| Last Name                                                                                                    |
| E-Mail Address                                                                                                    |
| E.Mail Address Confirm                                                                                                    |
|                                                                                                    |
| Password                                                                                                    |
| Password Confirm                                                                                                    |
| Submit Cancel                                                                                                    |
| The Department of Administrative Services - Business Network. Review our Privacy Policy                                        |
| Need to contact us? Send e-mail to <u>DAS Web Design</u><br>All State disclaimers and nemissions apply                         |
|                                                                                                    |

Close BizNet, and go to your email account.

| Email Voice                                     | Address Book                                    | Calendar Text Me                            | essaging Preference      | es Help 🚾 CT/DA                             | S Login Ac |
|-------------------------------------------------|-------------------------------------------------|---------------------------------------------|--------------------------|---------------------------------------------|------------|
| Close 🧷 New                                     | 👻 🍊 Get Mail 🕔                                  | 🝬 🔅 🤌 🛅 Del                                 | lete 関 📷 Spam 🧃          | Actions 🔻                                   | 0 0 0      |
| CT/DAS Login<br>Sent By: BIZNET<br>To: email @a | Activation (new)<br>LoginActivation O<br>ddress | for email @address<br>n: Aug 08/02/16 10:21 | 1 AM                     | "BIZNET LoginActiva<br>+ Add to Address Boo | t<br>ok    |
| Please note: This<br>Please do not rep          | e-mail was sent fron<br>ly to this message.     | n a notification-only a                     | ddress that cannot accep | ot incoming e-mail.                         |            |

You will be brought to the account confirmation screen. Click on **Close Window**.

| Account Activation                                                      |                                                                                                    |     |
|-------------------------------------------------------------------------|----------------------------------------------------------------------------------------------------|-----|
| Thank you for par                                                       | ticipating in the State of Connecticut's Internet                                                                                                    | et  |
| <b>Business Initiative</b>                                              | е.                                                                                                    |     |
| Your login has been activated.                                          | You can begin doing business with us by logging in.                                                                                                    |     |
|                                                                         | Your account has been activated.                                                                                                    |     |
| EXAMS and Re<br>Jobs Ex                                                 | ceive emails<br>nouncing new<br>cams / Job Postings                                                                                                    |     |
| Click here if you wish to apply for                                     | r Law Enforcement Exams.                                                                                                    |     |
| Click here for the Jobs E-Alert                                         |                                                                                                    |     |
| Click here if you are a Vendor or C                                     | Contractor                                                                                                    |     |
| <u>Click here if you are an Employee</u><br><u>Town or Municipality</u> | e of the State of Connecticut (Including P-Card Application) or an employee of a Connecticut Ci                                                                                                    | ty. |
| Click here if you are an employee                                       | of the Department of Administration, Procurement Division or a Connecticut State Auditor                                                                                                    |     |
| Click here for Department of Cons                                       | sumer Protection, Liquor Price Posting                                                                                                    |     |
| Click here for Department of Cons                                       | jumer Protection. Liquor Mont Discounted Items for Retailers                                                                                                    |     |
|                                                                         | Close Window                                                                                                    |     |
| The Departn                                                             | aent of Administrative Services - Business Network. <u>Review our Privacy Policy</u><br>Need to contact us? Send e-mail to <u>DAS Web Design</u><br>All State <u>disclaimers and permissions</u> apply. |     |
|                                                                         | Hit Counter 357.110                                                                                                    |     |

Your BizNet account has been created. In the future, go directly to

<u>www.biznet.ct.gov/OEDMPublic</u> and follow the directions for **If You Already Have A BIZNET Account.** 

| If you already | / have a BizNet account, l                         | og into www.biznet.ct.gov/OEDMPublic using your |
|----------------|----------------------------------------------------|-------------------------------------------------|
| password.      |                                                    | · · · · · · · · · · · · · · · · · · ·           |
|                |                                                    |                                                 |
| Login          |                                                    |                                                 |
| Welcome to     | the DAS Business Netwo                             | /ork                                            |
| The            | and you requested requires a log in                | ID to seess the on line convises                |
| ine p          | offered by the Department of A                     | Administrative Services.                        |
|                | If you do not have a log-in ID. you                | u will need to create one.                      |
| Please         | use the button to the right labeled "              | "Create New Account" to proceed.                |
| E-Mail Address |                                                    | Create New Account                              |
| Password       |                                                    | Forgot Password                                 |
|                |                                                    | Update Account                                  |
| [              | Login                                              | Resend Activation Link                          |
|                |                                                    |                                                 |
|                | The Department of Administrative Services - Busine | iess Network. <u>Review our Privacy Policy</u>  |
|                | Need to contact us? Send e-mail                    |                                                 |

| Fire/Building Credit Training Reports                                                                                                    |  |  |  |  |
|----------------------------------------------------------------------------------------------------|--|--|--|--|
| Enter Student ID:                                                                                                    |  |  |  |  |
| ● Fire ○ Building                                                                                                    |  |  |  |  |
| Current Cycle      Entire History                                                                                                    |  |  |  |  |
| Run Report                                                                                                    |  |  |  |  |
| The Department of Administrative Services - Business Network. <u>Review our Privacy Policy</u><br>Need to contact us? Send e-mail to <u>DAS Web Design</u><br>All State <u>disclaimers and permissions</u> apply. |  |  |  |  |

In the box after **Enter Student ID**, type your OEDM ETC Card ID number – the first three letters of your last name and the last four numbers of your social security number.

Select Fire or Building, and Current Cycle or Entire History, then click on Run Report.

Your training report should appear as a PDF file, which you can save or print.